## THE LOST TREASURES of INFOCOM' II CD ROM

Reference Card for IBM ® and Macintosh Computers

This CD-ROM can be used on both systems.

### Macintosh

## IBM

To use the Lost Treasures II CD-Rom Macintosh you To use the Lost Treasures II CD-Rom IBM you will need the following:

•Macintosh Plus or higher

•System 6.0 or higher

•Apple CD-SC CD-ROM drive or equivalent

•ISO 9660 File access file must be in your System Folder.

Getting Started:

Insert the Lost Treasures CD-ROM into your CD-Drive and double click on the volume to open the volume window, double click on the MAC Folder, then double click on the name of the game you wish to play.

•IBM PC or campatible with 512k RAM

•MS DOS® version 3.0 or higher (5.0 compatible)

•CD-ROM drive

•MSCDEX 2.1 or greater.

•ANSI.SYS device driver (See reverse side for further information)

#### **Getting Started:**

1. Make sure your CD-ROM drive is connected and the CD-ROM drivers are installed.

2. Boot your system and insert the Lost Treasures CD.

3. Select the CD-ROM drive by entering its assigned drive letter at the DOS prompt as you would a hard disk or floppy.

4. Type "CD DOS" (This will put you into the DOS directory).

5. Type the name of the game you wish to play and press [Enter]. (eg. Type "AMFV" [Enter])

Should you encounter techinical problems while playing The Lost Treasures II CD, please call Customer Support at 310 207 4500 between 9:00am and 5:00 pm Pacific Time.

# **Attn: DOS USERS**

### A few words about ANSI.SYS:

The ANSI.SYS driver is required by many of the titles in Infocom's Lost Treasures.

If your screen looks garbled when you try to run a game it's probably because ANSI.SYS is not installed properly. If you need to install ANSI.SYS, do the following:

#### DOS 3.0, 3.3 AND 4.0 USERS

1) Make sure you have the file EDLIN.EXE in your root directory

2) Your CONFIG.SYS file must contain the line,

DEVICE = ANSI.SYS

3) From the C: prompt type EDLIN CONFIG.SYS [Enter] (This will create a CONFIG.SYS File if you do not have one.)

Type I [Enter] Type DEVICE=C:\ANSI.SYS Hit [CTRL] C Type E [Enter] 4) Copy ANSI.SYS from your DOS disk to the root directory. (eg. COPY ANSI.SYS C:\) 5) Now reboot your machine.

### **DOS 5.0 USERS**

From the C: prompt type EDIT CONFIG.SYS This will run the DOS 5.0 editor program and allow you edit your config.sys file. At the bottom of the TEXT type DEVICE=C:\DOS\ANSI.SYS Then save the file (Type [ALT] F then press S) Quit the editor ( [ALT] X) Now reboot your machine.

If you are still having problems getting the Lost Treasures titles to work correctly please call Activision Customer Support at (310) 207-4500 between 9:00am and 5:00 pm Pacific Time.